# JOSM einrichten

### Registrieren mit Benutzerkonto auf OpenStreetMap

- Auf der Seite <u>https://www.openstreetmap.org/user/new</u> einen <u>neuen Benutzer</u> anlegen.
- Bedingungen akzeptieren.

## E-Mail Bestätigungslink anklicken

| 🎾 OpenStreetMap                                                                               | Bearbeiten - Chronik Export                                                                                                    | GPS-Tracks Benutzer-Blogs                                                                                                    | Urheberrecht Hilfe Über 💄 alinaerke 🤋                                                                                                    |
|-----------------------------------------------------------------------------------------------|----------------------------------------------------------------------------------------------------|----------------------------------------------------------------------------------------------------|----------------------------------------------------------------------------------------------------|
| Willkom                                                                                       | men!                                                                                                    |                                                                                                    |                                                                                                    |
| Willkommen b<br>kannst die Ka                                                                 | bei OpenStreetMap, der weltweiten freien und editierbar<br>arte zu bearbeiten. Hier sind noch eine paar nützliche zu                                                                                                    | ren Karte. Mit deiner Anmeldung ist<br>Isätzliche Informationen.                                                                                                    | alles so weit, dass du anfangen                                                                                                    |
| Was gehört                                                                                    | : in die Karte?                                                                                                    |                                                                                                    |                                                                                                    |
|                                                                                               | $\checkmark$                                                                                                    | ×                                                                                                    |                                                                                                    |
| OpenStreet<br>kann, was <i>d</i><br>Gebäude un<br>Geschäfte, f<br>was man so<br>interessiert. | Map ist eine Datenbank, in der man alles erfassen<br>lerzeit reai existiert Dies beinhaltet sowohl Straßen,<br>nd Plätze mit ihren Eigenschaften, als auch z.B.<br>Briefkästen oder Hydranten. Eigentlich eben alles,<br>dauerhaft in der Umgebung finden kann und einen | Was nicht in die Datenbank gehör<br>Bewertungen, nicht mehr aktuelle<br>real existierende Dinge. Ausserde<br>anderen Quellen (auch nicht aus i<br>OpenStreetMap das Urheberrecht | t sind subjektive Daten wie<br>historische Fakten oder nicht<br>m ist es wichtig, nichts von<br>Papierkarten) zu kopieren, da<br>i sehr ernst nimmt. |
| Grundbegri                                                                                    | iffe fürs Mapping                                                                                                    |                                                                                                    |                                                                                                    |
| OpenStreetMa                                                                                  | ap nutzt ein paar spezifische Begriffe. Hier sind ein paa                                                                                                    | r davon, die nützlich sein dürften.                                                                                                    |                                                                                                    |
| Ein I                                                                                         | Editor ist ein Programm oder eine Webseite, mit der ma                                                                                                    | an die Karte bearbeiten kann.                                                                                                    |                                                                                                    |
| Ein I                                                                                         | Node (Knoten) in OSM ist ein Punkt auf der Karte, z.B.                                                                                                    | ein Restaurant oder ein Baum.                                                                                                    |                                                                                                    |
| Ein                                                                                           | Way ("Weg") in OSM ist eine Linie oder Fläche wie z.B.                                                                                                    | eine Straße, ein Weg, ein Fluss od                                                                                                    | er ein Gebäude.                                                                                                    |
| Ein 1<br>Ges                                                                                  | tag ist eine Eigenschaft, die man einem Objekt zuweist.<br>schwindigkeit auf einer Straße.                                                                                                    | Z.B. der Name eines Restaurants o                                                                                                    | oder die maximal erlaubte                                                                                                    |

#### Geomarketing Software

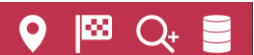

#### Regeln!

§

OpenStreetMap hat nur wenige formale Regeln, aber wir erwarten, dass alle Teilnehmer mit der Gemeinschaft zusammenarbeiten und kommunizieren. Falls du andere Aktivitäten erwägst als per Hand zu bearbeiten, lies und folge bitte den Richtlinien zu Importen und automatischen Bearbeitungen.

#### Fragen?

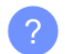

OpenStreetMap hat mehrere Quellen zum Lernen, Stellen und Beantworten von Fragen über das Projekt und zum gemeinsamen Diskutieren und Dokumentieren von Kartierungsthemen. Erhalte hier Hilfe.

### Beginne mit dem Bearbeiten der Karte

#### Keine Zeit? Dann füge einen Hinweis ein!

Falls du nur eine Kleinigkeit korrigieren möchtest und dir die Zeit fehlt, dich einzuarbeiten, wie man in OSM Daten editiert, so gib einfach einen Hinweis/melde einen Fehler, dann kann sich ein anderer Mapper darum kümmern.

Gehe einfach auf die Karte und klicke auf das Sprechblasen-Symbol: . Dies fügt einen Marker auf der Karte hinzu, diesen verschiebe bitte möglichst genau auf die Problemstelle und schreibe einen Hinweis. Der Hinweis sollte den Sachverhalt möglichst genau beschreiben, damit ein anderer Mapper die Erklärung dann verwenden kann, um den Fehler zu beheben.

### JOSM installieren

Auf der Seite <u>https://josm.openstreetmap.de/</u> die Datei josm-tested.jar herunterladen und installieren.

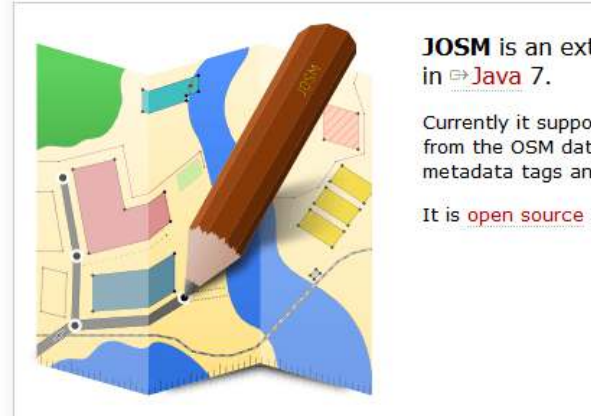

**JOSM** is an extensible editor for ⇒ OpenStreetMap (OSM) written in ⇒ Java 7.

Currently it supports loading stand-alone GPX tracks and GPX track data from the OSM database as well as loading and editing existing nodes, ways, metadata tags and relations from the OSM database.

It is open source and licensed under GPL 🗠.

#### Launch josm.jnlp (version 9329)

recommended version, all platforms, automatic update (if link above doesn't work for you, please read 🗁 Web Start)

- Download josm-tested.jar (version 9329)
- all platforms (how to run)

### gb consite GmbH

**Geomarketing Software** 

# 오 🖾 Q+ 🛢

### (Einmalige) Einstellungen

Das Programm starten.

Unter Bearbeiten – Einstellungen aufrufen.

#### 🔣 Java-OpenStreetMap-Editor

Datei Bearbeiten Ansicht Werkzeuge Auswahl Vorlagen Hintergrui

|   |            | Suche nach Objekten mittels Vorlage | Umschalt+F3     |
|---|------------|-------------------------------------|-----------------|
|   | 16         | Suchen                              | Strg+F          |
|   | <b>#</b> 1 | Auswahl vereinigen                  | Strg+Umschalt+M |
|   | <b></b> 1  | Ebene vereinigen                    | Strg+M          |
|   | 8          | Entfernen                           | Entf            |
|   | R.         | Verdoppeln                          | Strg+D          |
|   | \$         | Merkmale einfügen                   | Strg+Umschalt+V |
|   |            | Einfügen                            | Strg+V          |
|   | 10         | Kopieren                            | Strg+C          |
| _ | ¢          | Wiederherstellen                    | Strg+Y          |
| P | •          | Rückgängig                          | Strg+Z          |

Der Klick auf die Weltkugel bringt Sie zu den "Verbindungseinstellungen". Dort die Zugangsdaten des neu angelegten Benutzers eingeben:

| Verbindungseinstellung<br>Verbindungseinstellur             | gen<br>ngen für den OSM-Server.                                               |
|-------------------------------------------------------------|-------------------------------------------------------------------------------|
| Standard-OSM-Se                                             | rver-URL verwenden(https://api.openstreetmap.org/api)                         |
| OSM-Server-Adresse:                                         |                                                                               |
| Legitimierung Proxy                                         | y-Einstellungen Overpass-Server                                               |
| Basislegitimierung                                          | verwenden 🔿 OAuth verwenden                                                   |
| OSM-Benutzername:                                           | alina.erke@gbconsite.de                                                       |
| OSM-Passwort:                                               | •••••                                                                         |
|                                                             |                                                                               |
| Regelmäßig auf<br>Überprüfungsin                            | neue Nachrichten prüfen<br>tervall (Minuten): 5                               |
| Regelmäßig auf i<br>Überprüfungsin<br>Höchstalter für gescl | neue Nachrichten prüfen<br>tervall (Minuten): 5<br>hlossene Notizen (Tage): 7 |
| ☑ Regelmäßig auf<br>Überprüfungsin<br>Höchstalter für gesch | neue Nachrichten prüfen<br>tervall (Minuten): 5<br>hlossene Notizen (Tage): 7 |
| ✓ Regelmäßig auf<br>Überprüfungsin<br>Höchstalter für gesch | neue Nachrichten prüfen<br>tervall (Minuten): 5<br>hlossene Notizen (Tage): 7 |
| ✓ Regelmäßig auf<br>Überprüfungsin<br>Höchstalter für gesch | neue Nachrichten prüfen<br>tervall (Minuten): 5<br>hlossene Notizen (Tage): 7 |
| ☑ Regelmäßig auf<br>Überprüfungsin<br>Höchstalter für gesch | neue Nachrichten prüfen<br>Itervall (Minuten): 5                              |

### gb consite GmbH

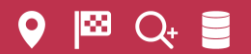

#### Geomarketing Software

Die Einstellungen für die Fernsteuerung sollten so aussehen:

| 🔣 Einstellu    | ingen                                                                                                    | × |
|----------------|----------------------------------------------------------------------------------------------------|---|
|                | Fernsteuerung<br>Einstellungen für die Fernsteuerungsfunktion.                                                                                                    |   |
|                | Erlaubt die Steuerung von JOSM aus anderen Anwendungen, z.B. von einem Webbrowser.<br>JOSM lauscht immer am lokalen <b>Port 8111</b> (HTTP) und <b>Port 8112</b> (HTTPS).<br>Dieser Port kann nicht geändert werden, da externe Anwendungen darüber auf JOSM zugreifen. |   |
| ( and a second | TTTPS Unterstützung aktivieren                                                                                                    |   |
| 63             | Zertifikat: Installieren Deinstallieren                                                                                                    |   |
|                | Erlaubte Aktionen:         Daten über API laden         Daten von URL importieren         Lokale Dateien öffnen         Hintergrundbildebenen laden         Auswahl ändern         Ansicht ändern         Neue Objekte erstellen         Protokollversion lesen         |   |
|                | Objekte in neue Ebene herunterladen  Alle Fernsteuerungsaktionen manuell bestätigen                                                                                                    |   |
| Experten       | modus 🦪 OK 🔕 Abbrechen 💱 Hilfe                                                                                                    |   |

### Arbeiten mit JOSM

Haben Sie nun MultiRoute Go! und im Hintergrund JOSM geöffnet, springt JOSM direkt zum entsprechenden Kartenausschnitt, um Anpassungen, Verbesserungen und Änderungen im Kartenmaterial vorzunehmen.

Die Open Street Map Community lebt von Ihrem Wissen! Teilen Sie Ihr Wissen mit anderen. Aber bitte ändern Sie nur dann, wenn Sie sich ganz sicher sind.

### WebAtlas DE einbinden

Einstellungen öffnen:

#### 🔣 Java-OpenStreetMap-Editor

#### Datei Bearbeiten Ansicht Werkzeuge Auswahl Vorlagen Hintergrui

|   |            | Suchen<br>Suche nach Objekten mittels Vorlage | Strg+F<br>Umschalt+F3 |
|---|------------|-----------------------------------------------|-----------------------|
|   | <b>#</b> 1 | Auswahl vereinigen                            | Strg+Umschalt+M       |
|   | <b>a</b> 1 | Ebene vereinigen                              | Strg+M                |
|   | 8          | Entfernen                                     | Entf                  |
|   | 4          | Verdoppeln                                    | Strg+D                |
|   | \$         | Merkmale einfügen                             | Strg+Umschalt+V       |
|   |            | Einfügen                                      | Strg+V                |
|   | 10         | Kopieren                                      | Strg+C                |
| _ | ¢          | Wiederherstellen                              | Strg+Y                |
|   | 5          | Rückgängig                                    | Strg+Z                |

# Einen Web Map Service (WMS) hinzufügen:

|   |                       | Lindelinigen        | Versatz-Lesezeichen                         | Zwischenspeicherinhalte                  |
|---|-----------------------|---------------------|---------------------------------------------|------------------------------------------|
|   | Verfügbare Standardei | inträge:            |                                             |                                          |
|   | Menüname (Sta         | Historarundhik      | HURL (Standard)                             |                                          |
|   | menuname (sta.        | Inintergranabil     | s-orce (stanuaru)                           |                                          |
|   | Bing Luftbild         | bing[22]:http://    | /www.bing.com/maps                          |                                          |
|   | HDM (Humanitare       | tms[20]:http://     | {switch:a,b,c}.tile.op                      |                                          |
|   | HIKE & BIKE           | tms[18]:nttp://     | {switch:a,b,c}.tiles                        |                                          |
|   | Landsat               | wms:nttp://irs.     | gis-lab.into/?layers=i.                     | htted kingdom                            |
|   | Mapbox Satelliten     | tms[19]:nttp://     | {switch:a,b,c}.tiles                        | Polska                                   |
|   | Markierte Pfade:      | tms[17]:http://     | ule.waymarkedtrails<br>tile.waymarkedtraile | - Deutschland                            |
|   | Markierte Plade;      | uns[17]:nup://      | tile, waymarkedtraile.                      |                                          |
|   | Markierte Dfade:      | tms[17]:http://     | tile waymarkedtraile                        | France                                   |
|   | Markierte Dfade:      | tms[17].http://     | tile waymarkedtraile                        |                                          |
|   | Markierte Pfade       | tms[17].http://     | tile wavmarkedtrails                        | talia 😥                                  |
|   | OpenCycleMan          | tms[17]:http://     | tile.opencycleman.or                        | España                                   |
|   | OpenPT-Karte (Fi      | tms[4,17]:http:     | //openptmap.de/tiles                        | EX                                       |
|   | OpenSeaMap            | tms[18]:http://     | tiles openseaman or.                        |                                          |
|   | Gewählte Einträge:    |                     | - Aktivi                                    | eren                                     |
|   | Menüname              | Hinterorundhild-L   | RI                                          |                                          |
|   | Bing Luftbild         | bing[22] thttp://ww |                                             |                                          |
|   | Manhox Satellitenhild | tms[19]:http://{su  | witch:a.h.c.} tiles.man                     | hox.com/v4/openstreetmap.map.iph7/fmo//z |
| l | ManQuest Open Aeria   | tms:http://oatile{s | witch: 1.2.3.4}.macd                        | n.com/tiles/1.0.0/sat/{zoom}/{x}/{v}.png |
| 1 | OpenStreetMap (Ma     | tms[18]:https://til | es.wmflabs.org/bw-m                         | apnik/{zoom}/{x}/{v}.png                 |
| 7 |                       |                     |                                             |                                          |
| / | OpenStreetMap Car     | tms[19]:https://{s  | witch:a,b,c},tile.oper                      | streetmap.org/{zoom}/{x}/{v}.png         |

Die URL des WebAtlas DE mit Ihrem Webschlüssel einfügen:

×

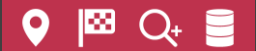

# gb consite GmbH

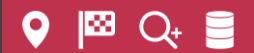

#### Geomarketing Software

#### 

Auf "Ebenen abrufen" klicken, dann die Punkte aktivieren.

#### Nun taucht der WebAtlasDE als neue Hintergrundkarte auf!

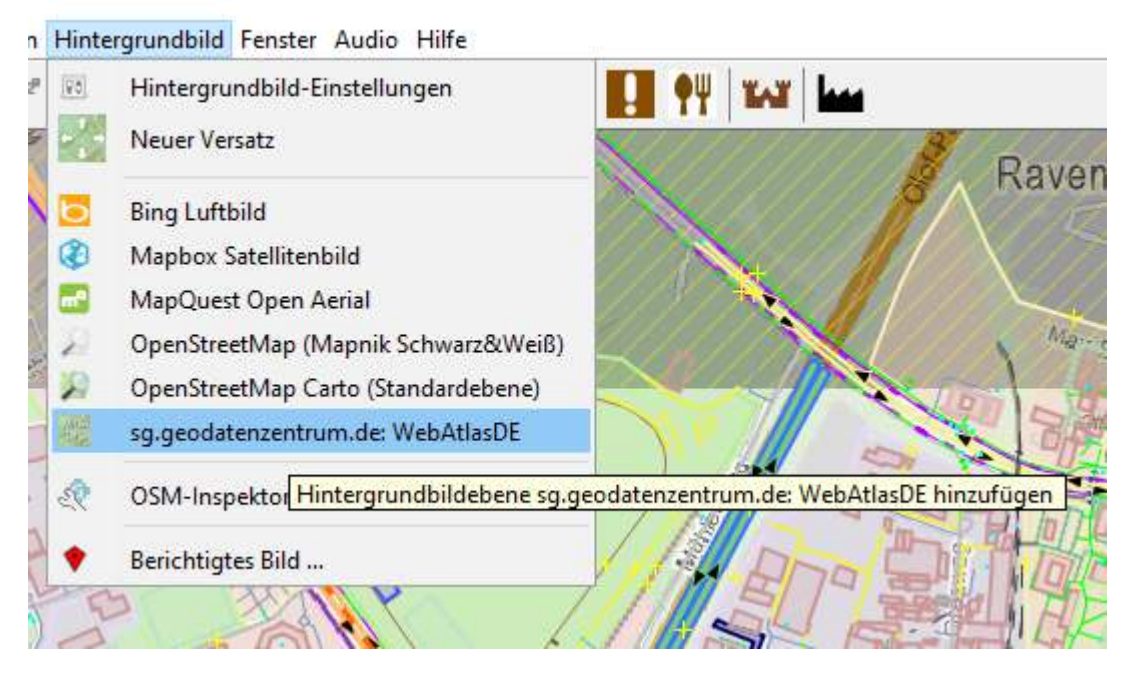